Research Companion is built to help students do more effective scholarly research and to support educators as they teach the core information literacy principles of finding, evaluating, and using information. - ProQuest

Research Companion consists of:

- 9 Learning modules
  - Video modules and accompanying materials discuss the research process from beginning to end.
- 5 Research Aids
  - Need help revising a topic? Not sure if your source is scholarly? Need some help with a citation? Research Companion has built in tools to help you with these common research questions.

#### To get started:

- Students will need to create an account in order for their progress to be tracked.
- Create an account using your **Student ID #** as your username. THIS IS VERY IMPORTANT.
- Navigate to ProQuest Research Companion.
  - Go to the Library home page <u>https://depts.luzerne.edu/library</u>
  - o Look for the link in the left side bar "Information Literacy and Research Companion"

then click the Research Companion icon.

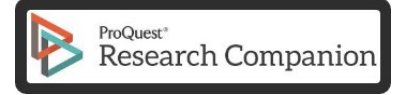

Or use the direct URL: <u>http://pqrc.proquest.com/?accountid=12194</u>.

Or access through BlackBoard Learn if your teacher has instructed you to do so.

• Create an account by following the detailed instructions below.

#### Step 1: Click "Create Account"

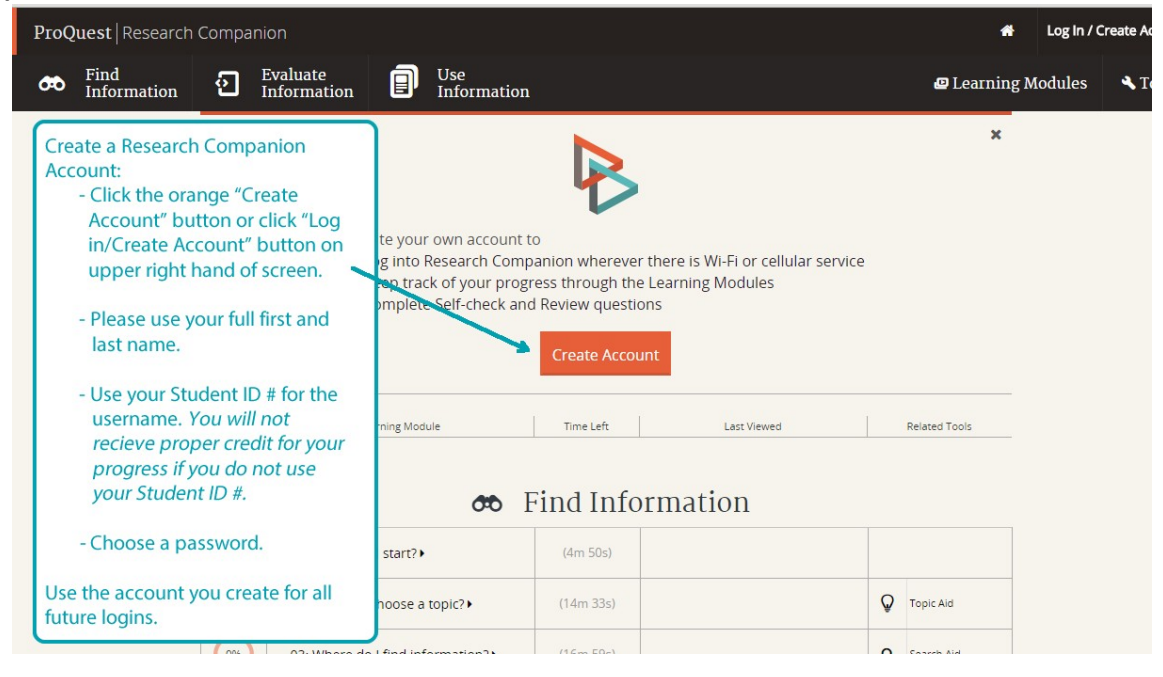

Step 2: Fill out form and click "Create Account". Use your STUDENT ID # as your username!

| Find<br>Information       Evaluate<br>Information       Use<br>Information       @ Learning Modules       < Tools                                                                                                    | ProQuest Research Co                               |
|----------------------------------------------------------------------------------------------------|----------------------------------------------------|
| Account L<br>Create your account:<br>- Please use your full first and                                                                                                    | Find<br>Information                                |
| Username Iast name.   Password - Use your Student ID # for the username. You will not recieve proper credit for your progress if you do not use your Student ID #.   Forget your p - Choose and confirm a password.   - Choose and confirm a password Enter your LCCC email address.   - Certify that you are atleast 13 Click "Create Account" button.   Use the account you create for all future log ins. I am at least 13 years old.   Streating an account, I accept ProQuest's Terms and conductions and Privacy Policy. | Account L<br>Username<br>Password<br>Forget your p |

Step 3: Verify completion of modules.

| Find<br>Informati | on 🖸 Evaluate                       | Information       | My          | Account    |            |     |
|-------------------|-------------------------------------|-------------------|-------------|------------|------------|-----|
| 96                | Learning Module                     | Time Left         | Last Viewed | Assessm    | ient       |     |
| Complete          | Related Tools                       |                   | 10          | t You? Sig | gn Out     |     |
| 0                 | æ                                   | Find Informa      | tion        |            |            |     |
| 0%                | 01: Where do I start?>              | 2. Click on "My a | issessment" | 0          | Topic Aid  |     |
|                   | 02. Where de   Fied information ] k | (16m 59s)         |             | Q          | Search Ald | - 0 |
| (095)             | vo: where out find information?*    |                   |             |            |            |     |

Step 5: When all modules are completed, take a screen shot or print the "My Assessment" page and hand in to instructor.

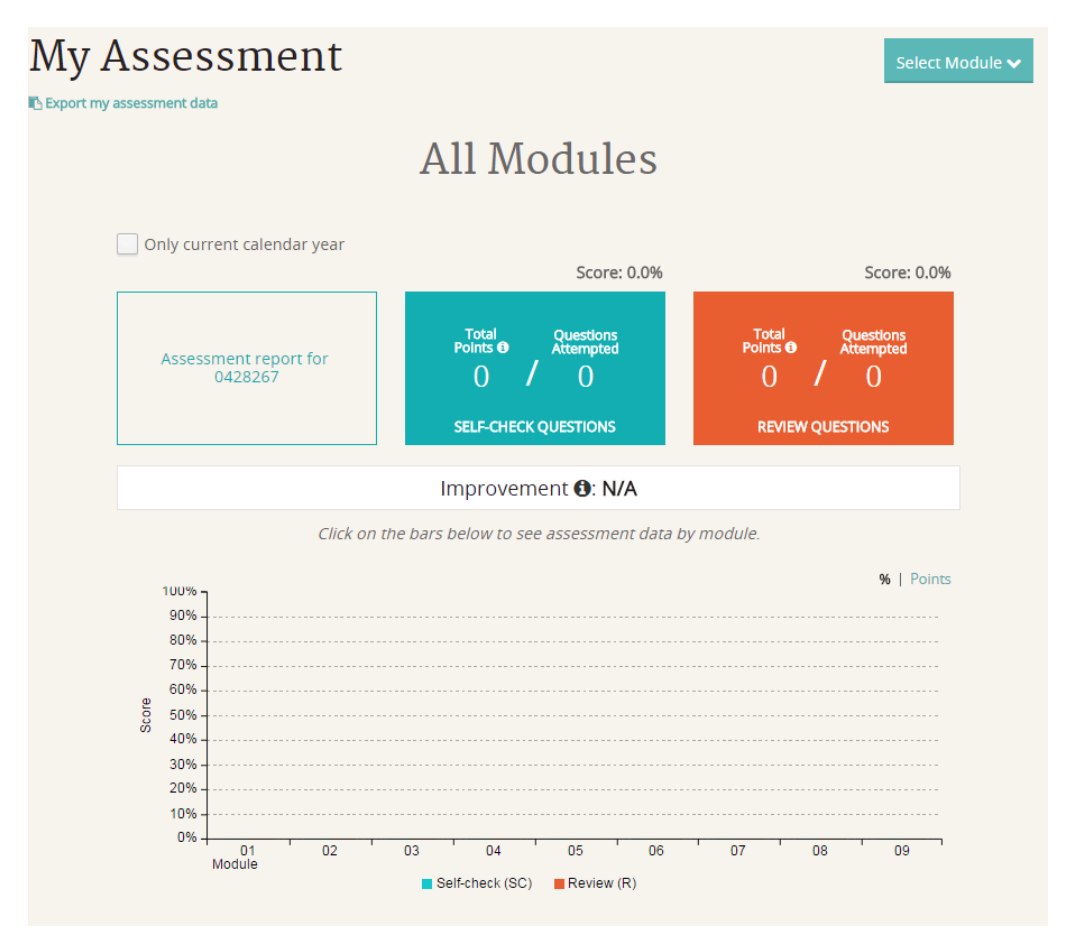

(This is what the assessment would look like before starting)

#### If you have questions or need assistance please contact the LCCC Library!

Reference Desk: 570-740-0661 Email: Kate Cummings, Electronic Resources Librarian at <u>kcummings@luzerne.edu</u>

View <u>https://www.youtube.com/playlist?list=PLL15fy1ANqeW\_hBJQeYiiYVIC9mf26u-T</u> for more information about Research Companion.

Happy information hunting!